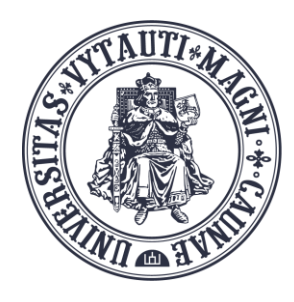

VYTAUTO DIDŽIOJO UNIVERSITETO ŠVIETIMO AKADEMIJA

Inovatyvių studijų institutas

# Studentų aktyvumo stebėsena naudojant BigBlueButton (BBB)

Sukūrė:

Vytauto Didžiojo universiteto Švietimo Akademijos Inovatyvių studijų instituto specialistai

### Studentų aktyvumo stebėjimas

Galima gauti studentų aktyvumų suvestinę moderatoriui (BBB kambario šeimininkui) uždarant BBB vaizdo kambarį (**pav. 1**) (**Parinktys->End meeting for all->Užbaigti** sesiją visiems dalyviams->Atidaryti mokymosi analitikos skydelį).

Arba studentų aktyvumą galima stebėti BigBlueButton (BBB) vaizdo sesijos metu (**pav. 2**) (Skiltyje **Naudodojai->Tvarkyti naudotojus-**>**Mokymosi analitikos skydelis**).

Studentų aktyvumą gali stebėti, pamatyti moderatorius arba studentas gavęs moderatoriaus teises.

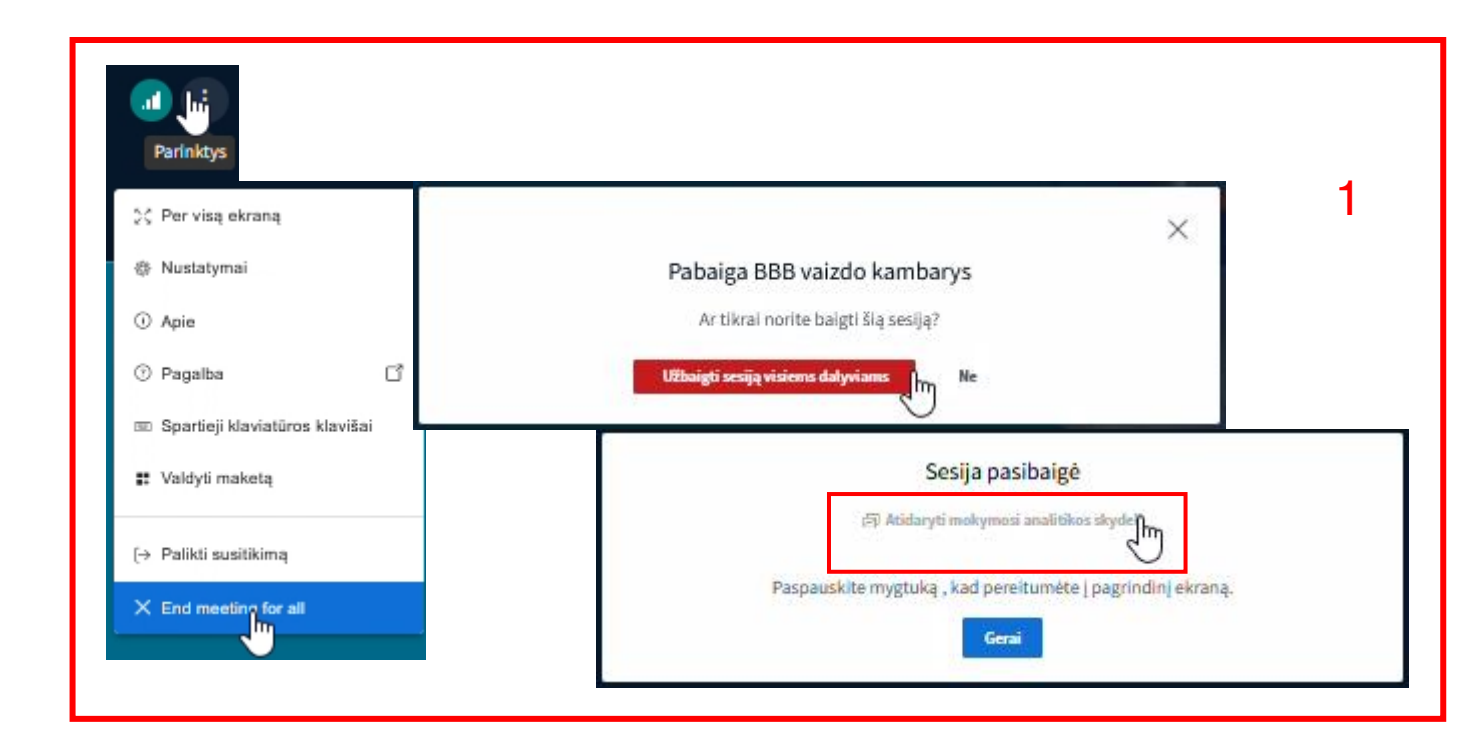

| NAUDOTOJAI (1)       | Antolius                                       |
|----------------------|------------------------------------------------|
| Egidijus Jaras (Jus) |                                                |
|                      | 🖉 Nutildyti visus dalyvius, išskyrus pranešėją |
|                      | 🛆 Užrakinti dalyvius                           |
|                      | 🚊 Svečio politika                              |
|                      | B Išsaugoti naudotojų vardus                   |
| 2                    | <u>S</u> <sub>6</sub> Išvalyti visas reakcijas |
|                      | 🖯 Sukurti virtualius kambarius                 |
|                      | 🐵 Rašyti uždarus titrus                        |
|                      | 🗐 Mokymosi anališkos skydelis 📑                |

#### Studentų aktyvumo stebėjimas

Studentų aktyvumo stebėjimas vykstant BBB vaizdo sesijai (**pav. 1**) "**Mokymosi analitikos skydelis"**.

Studentų aktyvumas (**pav. 2**) uždarius BBB vaizdo kambarį "**Mokymosi analitikos skydelis**".

Studentų aktyvumą galima stebėti, pamatyti ar parsisiųsti kaip csv failą. Uždarius BBB vaizdo kambario sesiją, mokymosi analitikos statistika neišlieka.

| Mokymosi analitikos skydel<br>BBB vaizdo kambarys                       | is                 |                                |                   |                           |                                                                        |                     |                    | 2025-02-26 Aktyvus<br>Trukmė: 00:58:44 |
|-------------------------------------------------------------------------|--------------------|--------------------------------|-------------------|---------------------------|------------------------------------------------------------------------|---------------------|--------------------|----------------------------------------|
| <b>3</b><br>Aktyvūs naudotojai                                          | 器                  | <b>7</b><br>Veiklos rezultatas | C                 | <b>12</b><br>Laiko juosta |                                                                        | Image: Second state | ISOS               | <b>:</b>                               |
| Apžvalga                                                                |                    |                                |                   |                           |                                                                        |                     |                    |                                        |
| NAUDOTOJAS ↑                                                            | LAIKAS PRISIJUNGUS | KALBĖJIMO LAIKAS               | KAMEROS LAIKAS    | ŽINUTĖS                   | JAUSTUKAI                                                              | PAKELTI RANKAS      | VEIKLOS REZULTATAS | BŪSENA                                 |
| Demo Studentas   @-02-26 10:10:34   @-02-26 10:12:05   @-02-26 10:12:16 | (**) 00:39:01      | & 00:29:18                     | <b>□</b> 00:17:47 | © 1                       | 参 1 Ploti<br>占 1 Nykščiai aukštyn<br>② 1 Liūdnas<br>ⓒ 1 Neapsisprendęs | @ 2                 | 10                 | Prisijungęs                            |
| Demo Studentas2<br>健02-26 10:13:03                                      | (vi) 00:36:43      |                                |                   |                           | 🏷 1 Ploti<br>🕃 1 Laimingas                                             | <b>∂</b> 1          | 4                  | Prisijungęs                            |
| Eqidijus Jaras                                                          | (⊷) 00:58:44       | فٍ 00:37:27                    |                   | <i>⊡</i> 1                | © 1 Laimingas<br>∱ 1 Nykščiai aukštyn<br>ऌ 1 Ploti                     |                     | N/A                | Prisijungęs                            |
|                                                                         |                    |                                | 1                 |                           |                                                                        |                     |                    |                                        |
|                                                                         |                    |                                | •                 |                           |                                                                        |                     |                    |                                        |

| <b>Mokymosi analitikos sk</b><br>BBB vaizdo kambarys                                   | kydelis            |                   |                   |                          |                            |                |                       | <b>2025-02-25</b> Baigta<br>Trukmė: 00:27:1 |
|----------------------------------------------------------------------------------------|--------------------|-------------------|-------------------|--------------------------|----------------------------|----------------|-----------------------|---------------------------------------------|
| <b>3</b><br>Bendras naudotojų skaičius                                                 | 2<br>Ve            | iiklos rezultatas | G                 | <b>4</b><br>Laiko juosta |                            | 000            | <b>1</b><br>Apklausos | <b>a</b>                                    |
| Apžvalga                                                                               |                    |                   |                   |                          |                            |                |                       |                                             |
| NAUDOTOJAS ↑                                                                           | LAIKAS PRISIJUNGUS | KALBĖJIMO LAIKAS  | KAMEROS LAIKAS    | ŽINUTĖS                  | JAUSTUKAI                  | PAKELTI RANKAS | VEIKLOS REZULTATAS    | BŪSENA                                      |
| Demo Studentas   ⊕02-25 09:38:41   ⊕02-25 09:48:54   ⊕02-25 09:50:19   ⊕02-25 09:57:21 | (va) 00:17:14      | <u>ው</u> 00:03:20 |                   | <u></u> ⊖ 3              | 👌 1 Nykščiai aukštyn       | <b>@</b> 1     | N/A                   | Neprisijungęs                               |
| Demo Studentas2   €-02-25 09:40:37   ⊕-02-25 09:57:21                                  | (~) 00:16:43       |                   |                   | <u></u> 2                |                            |                | 2                     | Neprisijunges                               |
| Eqidijus Jaras<br>健02-25 09:30:02<br>⊕02-25 09:57:21                                   | (~) 00:27:18       | <b>№</b> 00:07:15 | <b>□</b> 00:00:24 | <u></u> 4                | 🍖 1 Ploti<br>② 1 Neaktyvus |                | N/A                   | Neprisijungęs                               |
|                                                                                        |                    |                   | 2                 | 2                        |                            |                |                       |                                             |
|                                                                                        |                    |                   |                   | -                        |                            |                |                       |                                             |
| Paskutinį kartą atnaujinta 09:59 2025 m. vasario                                       | 25 d.              |                   |                   |                          |                            |                |                       | Atsisiųsti sesijos duomenis                 |

#### Studentų aktyvumo stebėjimas

**Mokymosi analitikos skydelyje** registruojamas bendras naudotojų skaičius, naudotojų sąrašas, jų prisijungimo prie BBB vaizdo kambario laikas, prisijungimo trukmė, atsijungimo laikas, kalbėjimo ir kameros naudojimo trukmė, žinučių skaičius, jaustukai, rankos pakėlimai, veiklų rezultatai, apklausos, naudotojų būsena ir veiklos laiko juostoje.

"**Demo studentas"** šiame **Mokymosi analitikos skydelyje** buvo prisijungęs ir atsijungęs 2 kartus.

| Mokymosi analitikos skyd<br>BBB vaizdo kambarys                                            | elis               |                                |                   |                          |                            |                |                       | <b>2025-02-25</b> Baigta<br>Trukmė: 00:27:18 |
|--------------------------------------------------------------------------------------------|--------------------|--------------------------------|-------------------|--------------------------|----------------------------|----------------|-----------------------|----------------------------------------------|
| <b>3</b><br>Bendras naudotojų skaičius                                                     | 器                  | <b>2</b><br>Veiklos rezultatas | C                 | <b>4</b><br>Laiko juosta |                            | 000            | <b>1</b><br>Apklausos | <b></b>                                      |
| Apžvalga                                                                                   |                    |                                |                   |                          |                            |                |                       |                                              |
| NAUDOTOJAS ↑                                                                               | LAIKAS PRISIJUNGUS | KALBĖJIMO LAIKAS               | KAMEROS LAIKAS    | ŽINUTĖS                  | JAUSTUKAI                  | PAKELTI RANKAS | VEIKLOS REZULTATAS    | BŪSENA                                       |
| Demo Studentas   ⊕ 02-25 09:38:41   ⊕ 02-25 09:48:54   ⊕ 02-25 09:50:19   ⊕ 02-25 09:57:21 | (c) 00:17:14       | <b>ଦ୍ରୁ</b> 00:03:20           |                   | <del>ن</del> ع           | 👌 1 Nykščiai aukštyn       | <u>ب</u> 1     | N/A                   | Neprisijungęs                                |
| Demo Studentas2   ⊕ 02-25 09:40:37   ⊕ 02-25 09:57:21                                      | (v) 00:16:43       |                                |                   | co 2                     |                            |                | 2                     | Neprisijungęs                                |
| Eqidijus Jaras<br>⊕02-25 09:30:02<br>⊖02-25 09:57:21                                       | (•) 00:27:18       | ⊉ 00:07:15                     | <b>D</b> 00:00:24 | <u></u>                  | 🧑 1 Ploti<br>⊘ 1 Neaktyvus |                | N/A                   | Neprisijungęs                                |

# Studentų aktyvumo stebėjimas (pvz.: 1)

Paspaudus ant studento vardo **Mokymosi analitikos skydelyje** pateikiama išsamesnė informacija apie studento aktyvumą ir veiklas.

Veiklos vertinamos iki 10 balų (kalbėjimo laikas iki 2 balų, žinutės iki 2 (už 1), jaustukai iki 2 (už 3), rankos pakėlimas iki 2 (už 2) ir apklausos iki 2 balų (už 1)).

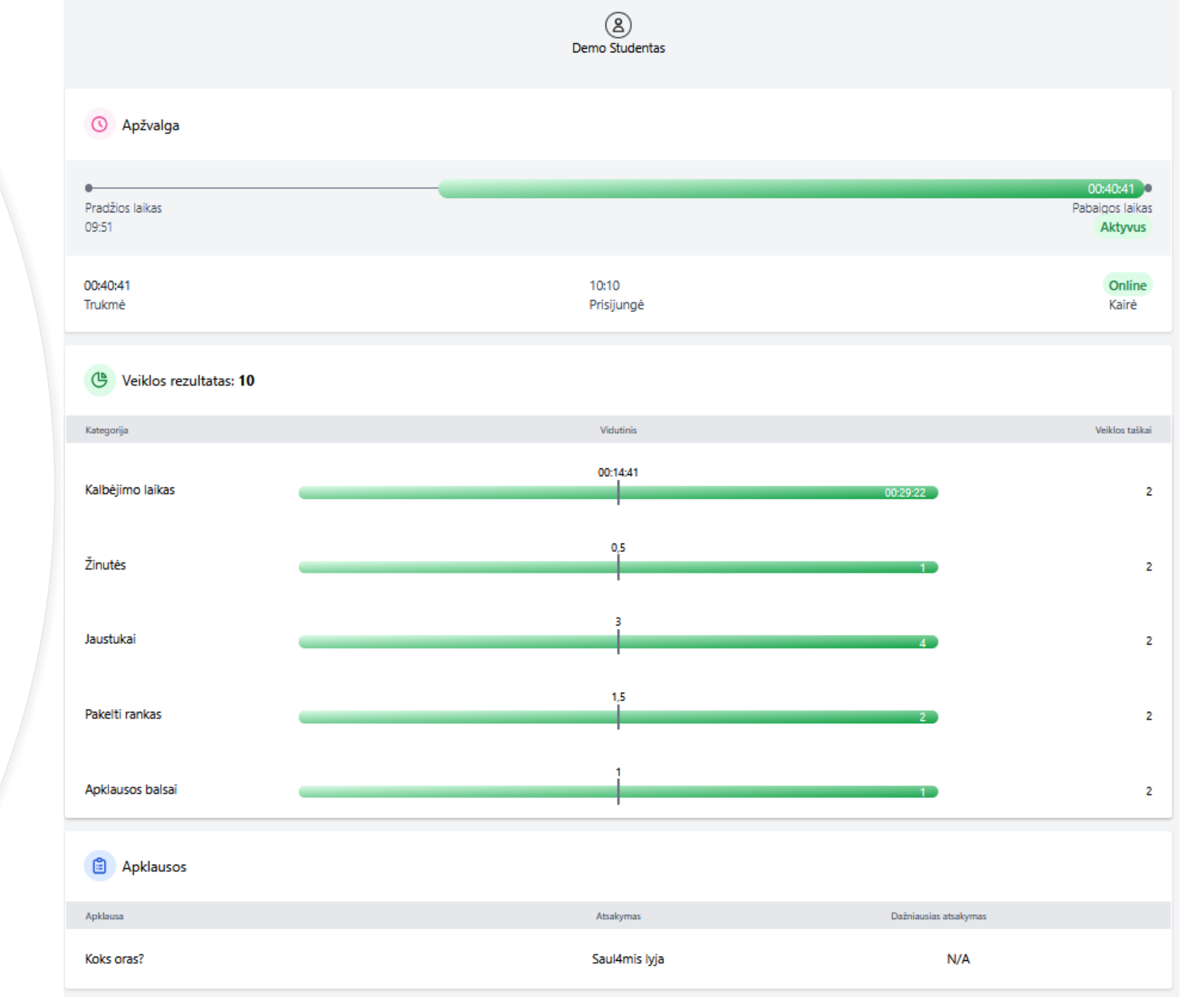

# Studentų aktyvumo stebėjimas (pvz.: 2)

Paspaudus ant studento vardo **Mokymosi analitikos skydelyje** pateikiama išsamesnė informacija apie studento aktyvumą ir veiklas.

Veiklos vertinamos iki 10 balų (kalbėjimo laikas iki 2 balų, žinutės iki 2 (už 1), jaustukai iki 2 (už 3), rankos pakėlimas iki 2 (už 2) ir apklausos iki 2 balų (už 1)).

Apžvalga Pradžios laikas Pabaigos laikas 09:51 Aktyvus 00:37:53 10:13 Online Trukmė Prisijungė Kairė G Veiklos rezultatas: 4 Kategorija Vidutinis Veiklos taškai 00:14:39 Kalbėjimo laikas 0 0.5 Žinutės 0 Jaustukai 1.5 Pakelti rankas 1 Apklausos balsai 2 Ê Apklausos Apklausa Atsakymas Dažniausias atsakymas Koks oras? N/A krapnoja

A Demo Studentas2

# Studentų aktyvumo stebėjimas "Laiko juosta"

Paspaudus ant **"Laiko juostos"** kortelės rodomos skaidrių pasikeitimas laike su dalyvių veiklomis (rankos pakėlimais, jaustukais).

Paspaudus **"Laiko juostoje"** ant skaidrės rėmelio pati skaidrė parodoma naujoje naršyklės kortelėje.

"Laiko juostos" statistika neparsiunčiama \*.csv faile.

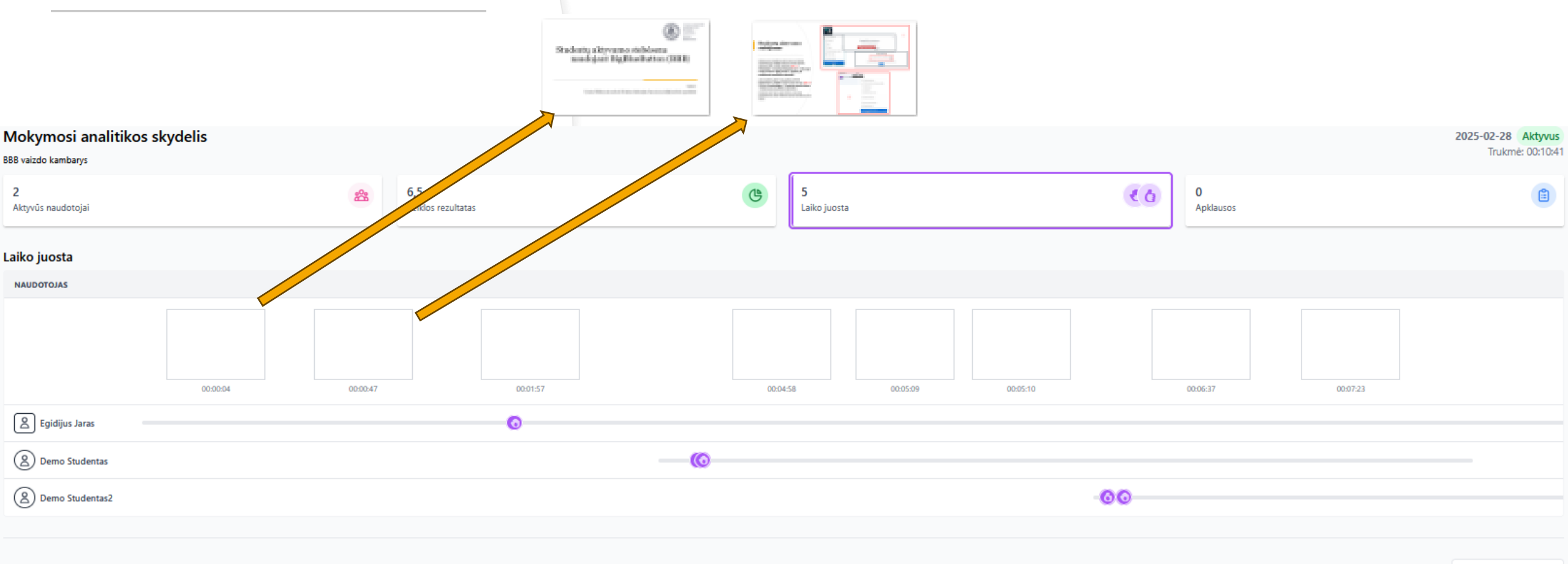

### Studentų aktyvumo duomenų išsisaugojimas lokaliame kompiuteryje

Norint išsisaugoti savo lokaliame kompiuteryje **Mokymosi analitikos skydelio** studentų aktyvumo duomenis, spauskite mygtuką "**Atsisiųsti sesijos duomenis**".

Bus parsiųstas failas \*.csv formatu.

| Mokymosi analitikos skydeli                                             | is                 |                                |                |                           |                                                                      |               |                       | 2025-02-26 Aktyvus |
|-------------------------------------------------------------------------|--------------------|--------------------------------|----------------|---------------------------|----------------------------------------------------------------------|---------------|-----------------------|--------------------|
| BBB vaizdo kambarys                                                     |                    |                                |                |                           |                                                                      |               |                       | Irukme: 00:58:44   |
| <b>3</b><br>Aktyvūs naudotojai                                          | <b>谿</b>           | <b>7</b><br>Veiklos rezultatas | C              | <b>12</b><br>Laiko juosta |                                                                      | 004           | <b>1</b><br>Apklausos | <b>(</b>           |
| Apžvalga                                                                |                    |                                |                |                           |                                                                      |               |                       |                    |
| NAUDOTOJAS ↑                                                            | LAIKAS PRISIJUNGUS | KALBĖJIMO LAIKAS               | KAMEROS LAIKAS | ŽINUTĖS                   | JAUSTUKAI                                                            | PAKELTI RANKA | S VEIKLOS REZULTATAS  | BŪSENA             |
| Demo Studentas   ⊕ 02-26 10:10:34   ⊕ 02-26 10:12:05   ⊕ 02-26 10:12:16 | (∞) 00:39:01       | <u>ل</u> 00:29:18              | 00:17:47       | <u></u>                   | n 1 Ploti<br>1 Nykščiai aukštyn<br>⊗ 1 Liūdnas<br>⊖ 1 Neapsisprendęs | <u>@</u> 2    | 10                    | Prisijungęs        |
| Demo Studentas2<br>€-02-26 10:13:03                                     | (v) 00:36:43       |                                |                |                           | 🏷 1 Ploti<br>😄 1 Laimingas                                           | <u>ළ</u> 1    |                       | Prisijungęs        |
| Eqidijus Jaras<br>@-02-26 09:51:02                                      | (⊷) 00:58:44       | Q 00:37:27                     |                | <b>⊡</b> 1                | 😳 1 Laimingas<br>🔥 1 Nykščiai aukštyn<br>🏷 1 Ploti                   |               | N/A                   | Prisijungęs        |

#### Atsisiųsto "Mokymosi analitikos skydelio" \*.csv failo atidarymas su MS Excel

Atsidarykite **MS Excel** programą, pasirinkite **"Tuščia darbaknygė",** kortelę **"Duomenys", "Gauti duomenis", "Iš failo" ir "Iš teksto/CSV"**. Pasirinkite atsisiųstą \*.csv failą ir spauskite **"Importuoti"** bei **"Įkelti"**. Importuotą įkeltą failą išsisaugokite \*. xlsx fromatu.

 $\checkmark$  :  $\times \checkmark f_x \checkmark$ 

A1

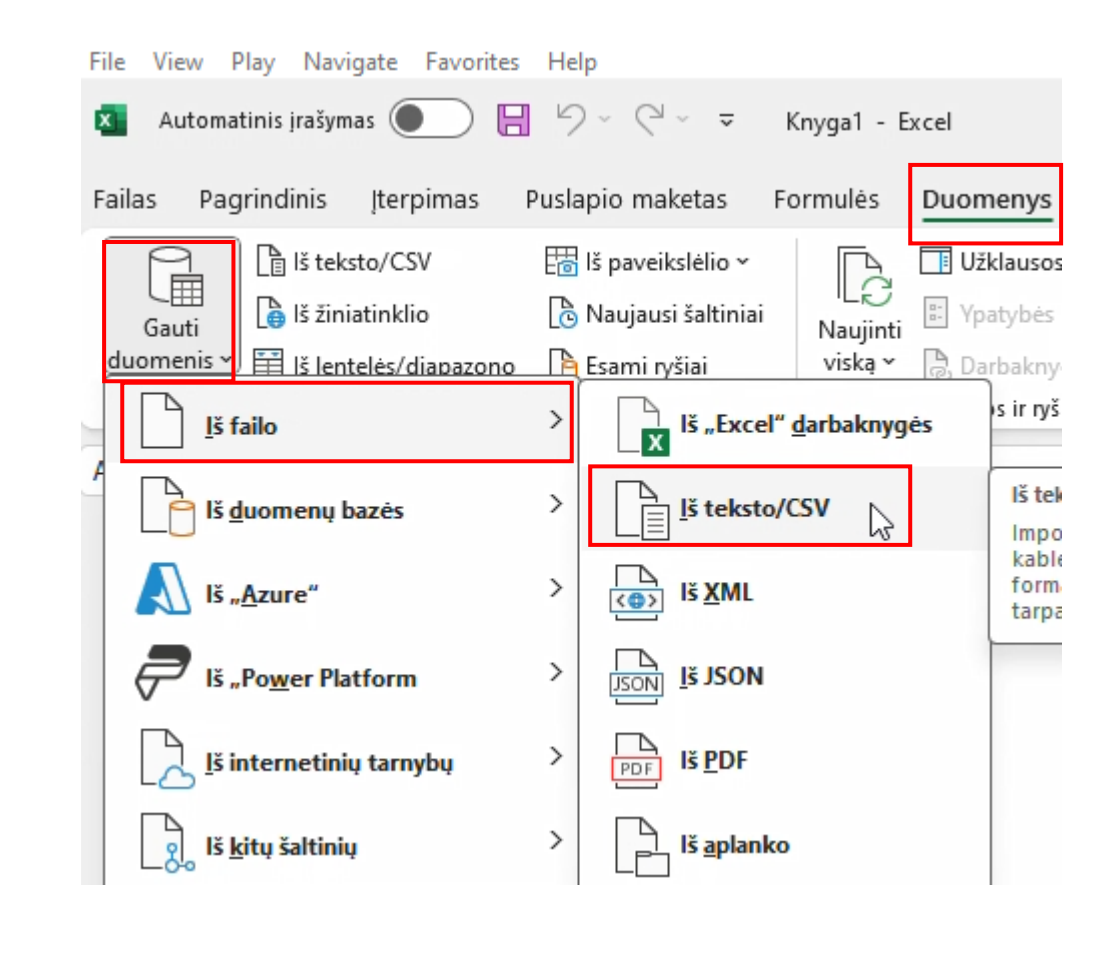

|   | А               | В              | С                | D                  | E                | F         | G           | Н                  | I                | J                | К                   | L          | М             |
|---|-----------------|----------------|------------------|--------------------|------------------|-----------|-------------|--------------------|------------------|------------------|---------------------|------------|---------------|
| 1 | Vardas 🚽        | Moderatorius 🔽 | Activity Score 💌 | Kalbėjimo laikas 💌 | Kameros Laikas 💌 | Žinutės 💌 | Jaustukai 💌 | Apklausos balsai 💌 | Pakelti rankas 💌 | Prisijungti 🗾 💌  | Kairė 🗾 💌           | Duration 💌 | Koks oras? 💌  |
| 2 | Egidijus Jaras  | TRUE           | 0                | 00:26:41           | -                | 1         | 3           | 0                  | 0                | 2025-02-26 09:51 | -                   | 00:45:52   | -             |
| 3 | Demo Studentas  | FALSE          | 10               | 00:18:26           | 00:04:55         | 1         | 2           | 1                  | 1                | 2025-02-26 10:10 | 2025-02-26 10:12:05 | 00:26:09   | Saul4mis lyja |
| 4 | Demo Studentas2 | 2 FALSE        | 6                | i -                | -                | 0         | 2           | 1                  | 1                | 2025-02-26 10:13 | -                   | 00:23:51   | krapnoja      |
| 5 | Anonimiškai     |                |                  |                    |                  |           |             |                    |                  |                  |                     |            |               |
| 6 |                 |                |                  |                    |                  |           |             |                    |                  |                  |                     |            |               |